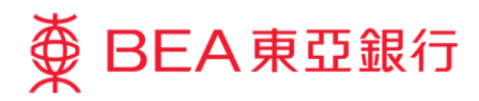

# Corporate Cyberbanking Demo Guide First-time Login – Logging in as an System Administrator

This document is produced by The Bank of East Asia, Limited ("BEA"). It is intended to serve as a general guideline for use of our Corporate Cyberbanking services. While every effort has been made to ensure accuracy, BEA makes no representation or warranty, express, implied, or statutory, with respect to, and assumes no responsibility for, the accuracy, completeness, sufficiency, or usefulness of the information contained herein.

The Bank of East Asia, Limited

(05/2020)

## First-time Login – Logging in as an System Administrator (SYSADM)

### Step 1

a. Visit <u>www.hkbea.com</u>
and select "Hong Kong
– Corporate
Cyberbanking" in the login menu.

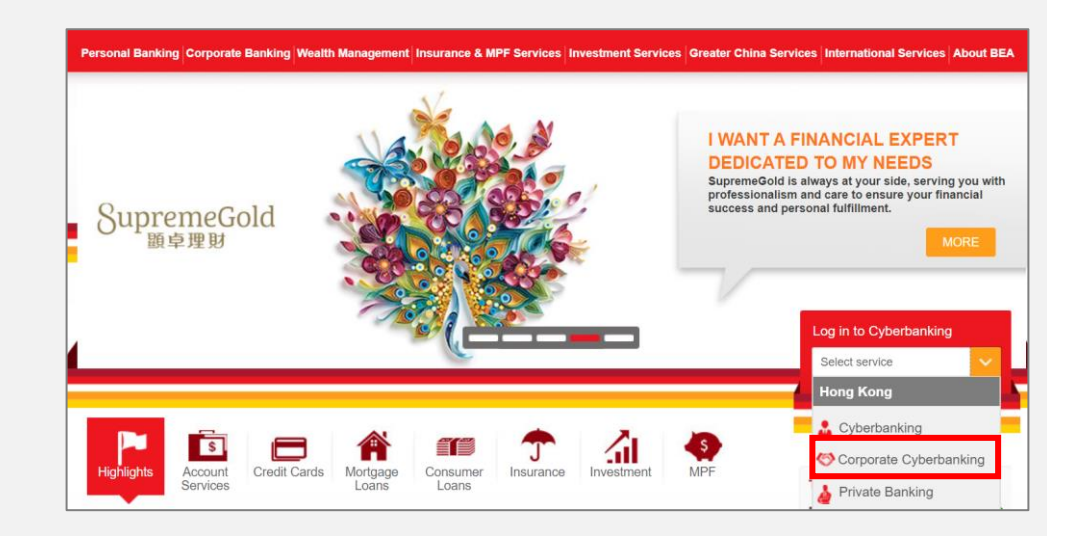

#### Step 2

- a. Enter your Account No.
- b. Enter your User ID (e.g. "Sysadm1" or "Sysadm2").
- c. Enter your PIN from the BEA PIN mailer using the onscreen keyboard.
- d. Select "Log in" to continue.

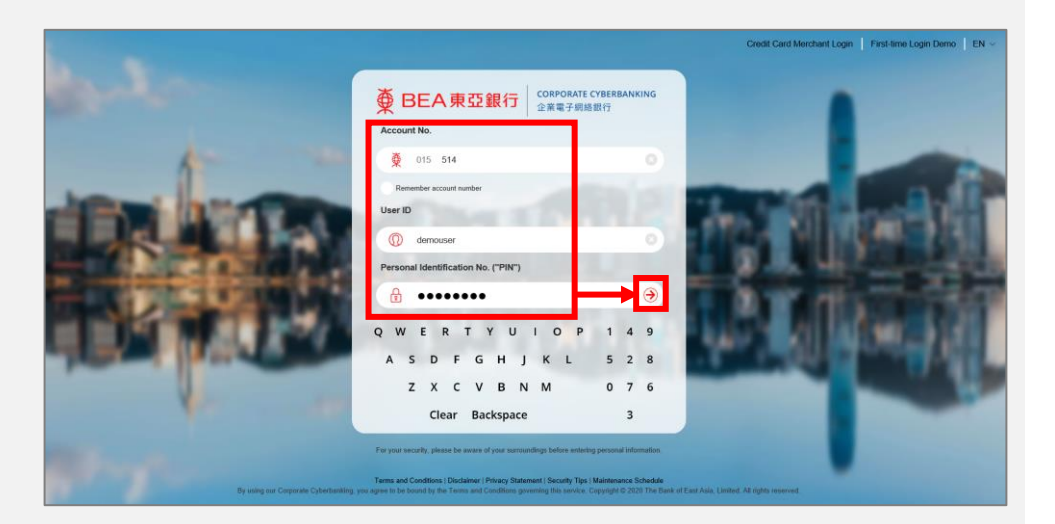

| Step 3 |                                                          | Change Login PIN                                                                                                    |               |         |                          |  |  |  |  |
|--------|----------------------------------------------------------|----------------------------------------------------------------------------------------------------|---------------|---------|--------------------------|--|--|--|--|
| a.     | Enter your current PIN<br>using the onscreen<br>keyboard | This is your first time to access Corporate Cyberbanking with this new PIN.<br>For security reason, please change your login PIN. |               |         |                          |  |  |  |  |
|        |                                                          | Change Login PIN                                                                                                    | Current PIN   | •••••   |                          |  |  |  |  |
|        | Neybourd.                                                |                                                                                                    | New PIN       | •••••   |                          |  |  |  |  |
|        |                                                          |                                                                                                    | New PIN again | •••••   |                          |  |  |  |  |
| b.     | Enter your new PIN.                                      | QWE                                                                                                    | RTYU          | 0 P 0 1 | 7                        |  |  |  |  |
|        |                                                          | AS                                                                                                    | ргонј         | KL 23   | 9                        |  |  |  |  |
| c.     | Click "Proceed" to                                       | 71                                                                                                    | ксуви         | M 84    | 5                        |  |  |  |  |
|        | continue.                                                | Backspace Clear                                                                                                    |               |         |                          |  |  |  |  |
|        |                                                          |                                                                                                    |               |         |                          |  |  |  |  |
|        |                                                          | Cancel Clear                                                                                                    |               | P       | roceed                   |  |  |  |  |
|        |                                                          | N(s).                                                                                                    |               |         |                          |  |  |  |  |
|        |                                                          | 2. PIN(s) should be a combination of numbers (0 - 9) and characters (A - Z) and should not contain space or special character(s). |               |         |                          |  |  |  |  |
|        |                                                          |                                                                                                    | 5.            |         |                          |  |  |  |  |
|        |                                                          |                                                                                                    |               |         |                          |  |  |  |  |
| Step 4 |                                                          | Setting Modified Successfully                                                                                                    |               |         | 11 FEB 2020 09:18:21 HKT |  |  |  |  |
|        | Your PIN is successfully modified and select             | Please use your new PIN from now on.                                                                                              |               |         |                          |  |  |  |  |
| a.     |                                                          |                                                                                                    |               |         | ОК                       |  |  |  |  |
|        | "OK" to login.                                           |                                                                                                    |               |         |                          |  |  |  |  |

## Step 5

a. You have successfully logged into Corporate Cyberbanking.

| ● BEA東亞銀行         Corporate Cyberbanking                                                                         |  |         |           |        |                            |                    |  |        | rbanking |     |             |
|----------------------------------------------------------------------------------------------------|--|---------|-----------|--------|----------------------------|--------------------|--|--------|----------|-----|-------------|
| Hello! You are login as SYSADM1 Administrator Last Login 11 FEB 2020 09:50:52 HKT (Successful) 🕒 🚺 🛫 🌣 🌋 👸 📃 Log |  |         |           |        |                            |                    |  |        | Logout   |     |             |
| Home                                                                                                    |  | User ID | User Name | Status | FAP                        | DAP                |  | Signer |          | Mob | ile Banking |
| User Maintenance                                                                                                 |  |         |           |        | Sorry, No User found in ou | r record. (AD5421) |  |        |          |     |             |
| Service Maintenance                                                                                              |  |         |           |        |                            |                    |  |        |          |     | N           |
| Administration                                                                                                   |  |         |           |        |                            |                    |  |        |          |     | New         |
| 🔗 Quick Links                                                                                                    |  |         |           |        |                            |                    |  |        |          |     |             |
| Create New User                                                                                                  |  |         |           |        |                            |                    |  |        |          |     |             |
| Statement/Advice                                                                                                 |  |         |           |        |                            |                    |  |        |          |     |             |
| CyberAlert                                                                                                    |  |         |           |        |                            |                    |  |        |          |     |             |
| Demo                                                                                                    |  |         |           |        |                            |                    |  |        |          |     |             |
|                                                                                                    |  |         |           |        |                            |                    |  |        |          |     |             |

-End-